Farið inn á island.is og skráð sig inn á mínar síður. Þar er valið einstaklingar ef einstaklingur er skráður fyrir bát/skipi sem á að nota í millifærslur annars er valið fyrirtæki og umboð.

| → C (1 island)s                                                          |                                                                 |  |
|--------------------------------------------------------------------------|-----------------------------------------------------------------|--|
| island.is                                                                | Minar siður 1 EN Valmynd<br>Einstaklingar<br>Fyrirtæki og umboð |  |
| Öll opinber þjónusta á                                                   | einum stað                                                      |  |
| Leitaðu á Ísland.is                                                      |                                                                 |  |
| ıni í mínum síðum er valið aðgangsstýring                                |                                                                 |  |
|                                                                          |                                                                 |  |
| 🗟 Umsóknir                                                               | 🖰 Aðgangsstýring                                                |  |
| Staða umsókna sem þú hefur sótt um<br>í gegnum Ísland.is                 | Umboðsveiting og yfirlit yfir umboð<br>sem þú hefur gefið       |  |
| 🖉 Mínar upplýsingar                                                      | 倫 Eignir                                                        |  |
| Gögn um þig og fjölskyldu þína,<br>undirskriftalistar og meðmælasafnanir | Eignir þínar s.s. fasteignir, ökutæki og<br>vinnuvélar          |  |

## Inni í aðgangsstýringuni er Fiskistofa valin í flettiglugga og síðan ýtt á hnappinn skrá nýtt umboð

Yfirlit • Aðgangsstýring

| Aðgangsstýring                                                                                                    |                             |
|----------------------------------------------------------------------------------------------------|-----------------------------|
| Hérna getur þú veitt öðrum umboð og skoðað umboð sem aðrir hafa<br>veitt þér. Þú getur eytt umboðum eða bætt við nýjum. | Skrá nýtt umboð             |
| Frá mér                                                                                                    | Til mín                     |
| Aðgangsstýring                                                                                                    |                             |
| Fiskistofa 🗸                                                                                                    | Leita eftir nafni eða kt. Q |
|                                                                                                    |                             |

Næsta er kennitala aðila sem á að veita umboð skráð og ýtt á hnappinn velja réttindi.

Yfirlit • Aðgangsstýring • Veita umboð

## Veita umboð

Hér getur þú veitt öðrum umboð til að sýsla með þín gögn

| Umboðsveitandi                                   | )                         |
|--------------------------------------------------|---------------------------|
|                                                  |                           |
| Kennitala umboðshafa                             |                           |
|                                                  | ×                         |
| Aðgangsstýring                                   |                           |
| Fiskistofa                                       | ~                         |
| Í næsta skrefi velurðu hvaða gögn viðkomandi gel | ur skoðað eða sýslað með. |
| Hætta við                                        | Velja réttindi →          |

Þegar komið er á næstu síðu er merkt í kassa við Millifærslur, valið hversu lengi umboðið á að gilda og ýtt á hnappinn Skrá nýtt umboð.

| Réttindi                                        |                                             | Sami gildistími fyrir öll réttindi |  |
|-------------------------------------------------|---------------------------------------------|------------------------------------|--|
| Reyndu að lágmarka þau rétti<br>og mögulegt er. | ndi sem þú vilt veita viðkomandi eins mikið | Dagsetning<br>24.06.2025           |  |
| Flokkur                                         | Réttindi                                    | Í gildi til 24.06.2025             |  |
| Tilboðsmarkaður                                 | Umboð til notkunar tilboðsmarkaðar f        | Fiskistofu fyrir hönd fyrirtækis   |  |
| Millifærslur                                    | Umboð til notkunar millifærslukerfi Fi      | skistofu                           |  |

| Hætta við |
|-----------|
|-----------|

Á næstu síðu er svo valið hnappinn Staðfesta.

| <sup>gangsstýring</sup><br>ú ert að vei | ta umboð      |                             | [                      |
|-----------------------------------------|---------------|-----------------------------|------------------------|
|                                         | tu umboo      |                             |                        |
| Umboðsveitandi                          |               | Umboðshafi                  |                        |
| Kerfi Fiskisto                          | fa            |                             |                        |
| éttindi                                 |               |                             |                        |
| Flokkur                                 | Réttindi      |                             | Í gildi til 24.06.2025 |
| Millifærslur                            | Umboð til not | kunar millifærslukerfi Fisl | kistofu                |
| Hætta við                               |               |                             | Staðfesta 🗸            |

Nú ætti umboðið að vera tilbúið. Ef ekki gengur að veita umboð eða ef einhver vandamál koma upp við að skrá umboð er gott að hafa samband í gegnum póstfang stofnunarinnar: fiskistofa@fiskistofa.is